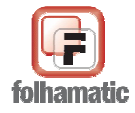

# Manual da Rescisão Complementar

Atualizado em Abril/2009

# Sumário

| Rescisão Complementar                                          | 2  |
|----------------------------------------------------------------|----|
| Reajuste salarial para funcionários demitidos                  | 3  |
| Novos Campos cadastro de Sindicato                             | 4  |
| Recálculo de eventos na Rescisão Complementar                  | 5  |
| Lançamento de vencimentos e descontos na rescisão complementar | 5  |
| Exclusão                                                       | 6  |
| Alteração                                                      | 6  |
| INSS                                                           | 6  |
| FGTS                                                           | 6  |
| IRRF                                                           | 6  |
| Pensão Alimentícia                                             | 7  |
| Impressão da Rescisão / Impressão das Médias                   | 8  |
| Ficha Financeira                                               | 9  |
| Folha de Pagamento                                             | 10 |
| GRRF                                                           | 11 |
| Relatório de conferência da GRRF                               | 12 |
| DARF de IRRF                                                   | 12 |
| DARF de PIS                                                    | 13 |
| SEFIP                                                          | 13 |
| GPS                                                            | 14 |
| Cadastro de Usuário e Senha                                    | 16 |
|                                                                |    |

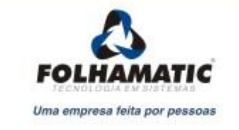

#### Rescisão Complementar

Foi implantada no sistema a rotina de Rescisão Complementar, que irá atender a todos que precisam fazer um complemento da rescisão normal do funcionário devido ao atraso no reajuste da Convenção Coletiva (Dissídio). Algumas rotinas do sistema foram alteradas para trabalhar em conjunto com a rescisão complementar. Neste manual veremos quais foram as alterações.

Existem duas maneiras de se fazer a rescisão complementar: no mesmo mês da rescisão normal, que só deve ser utilizada caso já tenha recolhido todos os encargos da rescisão normal, e a complementar fora do mês da rescisão normal, que é feita quando a convenção coletiva é homologada com um mês ou mais de atraso.

Exemplo:

Mês do dissídio coletivo: 03

- Dentro do mês: rescisão do funcionário foi no dia 02/03/2009, porém, convenção coletiva só foi homologada no dia 20/03, então a partir disso a rescisão complementar poderá ser no mesmo mês.
- Fora do mês: rescisão do funcionário foi feita no mês 03/2009 e deveria estar com salário reajustado, porém, a convenção só foi homologada no mês 05/2009. A partir dessa data fazemos a rescisão complementar, ficando uma normal no mês 03/2009 e a complementar no mês 05/2009.

Para fazer a rescisão complementar só é necessário que o funcionário tenha o salário reajustado e que tenha sido demitido após a data-base da convenção coletiva. Para o cálculo deve-se apenas selecionar uma ou mais rescisões normais, clicar no botão COMPLEMENTAR, informar o mês de lançamento e a data de

| Mês de Competência: 06/20                  | 09 YEiltrar Campo e                                                                                                    | one um período d<br>em branco para p                                                             | le competência ou deixe o<br>esquisar todos os registro             | s                            |               |                                                                                                  |
|--------------------------------------------|----------------------------------------------------------------------------------------------------|--------------------------------------------------------------------------------------------------|---------------------------------------------------------------------|------------------------------|---------------|--------------------------------------------------------------------------------------------------|
| Mês/Ano Código                             | Nome                                                                                                    | Demissão                                                                                         | Situação Complementa                                                | r Seleção 僐                  | ]             |                                                                                                  |
| 3/2009 000001 FUNCIONÁ                     | RIO TESTE                                                                                                    | 29/06/2009                                                                                       | GRAVADA NÃO                                                         |                              |               |                                                                                                  |
|                                            |                                                                                                    |                                                                                                  |                                                                     |                              |               |                                                                                                  |
|                                            |                                                                                                    |                                                                                                  |                                                                     |                              |               |                                                                                                  |
|                                            |                                                                                                    |                                                                                                  |                                                                     |                              |               |                                                                                                  |
|                                            |                                                                                                    |                                                                                                  |                                                                     | -                            | itivo         | Outras Configurações                                                                             |
| Simuladas                                  | 🔄 Gravadas 📃 C                                                                                                    | Complementar                                                                                     |                                                                     |                              |               |                                                                                                  |
| Simuladas                                  | Gravadas                                                                                                    | complementar                                                                                     | scisão <u>Complementar</u>                                          | Sair                         | Valor<br>Até: | r do Salário: 2.100,00<br>20/04/2010                                                             |
| Simuladas                                  | Gravadas                                                                                                    | complementar<br>escisão <u>A</u> brir Re<br>08/2009<br>29/08/2009<br>Disnensa                    | Sdsão <u>C</u> omplementar<br>Data Afastamen                        | Sair<br>29/08/20             | Valor<br>Até: | do Salário:     2.100,00       20/04/2010       Data Pagamento:     29/06/2009                   |
| Simuladas<br>Ressão Excluir Gra            | Gravadas Gravadas G | iscisão Abrir Re<br>03/2009<br>29/08/2009<br>Dispensa<br>34: Sem Justa (                         | scisão <u>Complementar</u><br>Data Afastamen                        | Sair<br>29/08/20             | Valor<br>Até: | r do Salário: 2.100,00<br>20/04/2010<br>Data Pagamento: 29/06/2009 2<br>Reposição de Vaga ?      |
| ) Simuladas                                | Gravadas                                                                                                    | iomplementar<br>scisão Abrir Re<br>05/2009<br>29/08/2009<br>Dispensa<br>Sem Justa (<br>11        | Data Afastamen<br>Causa                                             | Sair<br>29/08/20             | Valor<br>Até: | r do Salário: 2.100,00<br>20/04/2010<br>Data Pagamento: 29/06/2009                               |
| ] Simuladas<br>え X 内<br>ressão Excluir Gra | var Em branco Nova Re<br>Lançar no Mês:<br>Data do Aviso:<br>Motivo da Rescisão:<br>Com/Sem Justa Cau<br>Código RAIS:<br>Causa SEFIP:                                                                                                    | iomplementar<br>escisão Abrir Re<br>08/2009<br>29/08/2009<br>Dispensa<br>Sem Justa (<br>11<br>11 | complementar<br>Data Afastamen<br>Codigo CAGED:<br>Código de Saque: | Sair<br>29/08/20<br>31<br>01 | Valor<br>Até: | r do Salário: 2.100,00<br>20/04/2010<br>Data Pagamento: 29/06/2009 ?<br>Reposição de Vaga ?<br>2 |

pagamento e gravar.

# Reajuste salarial para funcionários demitidos

Para maior praticidade do reajuste salarial, foi criada uma opção para realizar o reajuste para funcionário demitidos. Neste caso, na tela de Reajuste salarial, deve ser marcado o campo "Reajustar para demitidos" e deve ser informado um período para que o sistema reajuste o salário para os funcionários demitidos com afastamento dentro do período informado.

| 🛃 Folhamatic                                        |                                                     |                                                                      |                           |                                   | 83                       |
|-----------------------------------------------------|-----------------------------------------------------|----------------------------------------------------------------------|---------------------------|-----------------------------------|--------------------------|
| Reajuste Salaria                                    | l/Alteração de Função                               | D                                                                    |                           |                                   | (F                       |
| Ê7                                                  | Dados do Funcionário<br>Código Non<br>000000 🔍 TO   | ne do Funcionário<br>DOS OS FUNCIONÁR                                | 105                       |                                   |                          |
|                                                     | Salário atual<br>Valor atual do Salário             | Tipo de Alteração                                                    | ância                     | Mês de Refere<br>06/200           | ência<br><b>)9</b>       |
| Seleção                                             | 0,000000                                            | <u>2</u> casas <u>4</u> c <u>4</u> c                                 | asas                      | Vr.Teto Reaju                     | ste Salarial<br>0,000000 |
| <u>T</u> odos os<br>Funcionários da<br>Empresa 9999 | Informe o valor ou o p<br>Referência %: M<br>0,00 ( | ercentual de aument<br>otivo da Alteração Sala<br>Convenção Coletiva | to do Fun<br>arial        | cionário                          |                          |
| Alteração de Funçã<br>CBO Fun                       | ões (somente no process)<br>ção                     | o Individualizado)                                                   | Funcior<br>Rea<br>Período | nários Demitic<br>justar para Der | los<br>mitidos ?         |
| Motivo da Alteração                                 | de Função                                           |                                                                      | De:<br>06/20              | Até:                              | /2009                    |
|                                                     | Simular em <u>v</u> íde                             | eo Simular na impres                                                 | ssora                     | 14<br><u>G</u> ravar              | €3<br>Sair               |

Novos Campos cadastro de Sindicato

| Código: 00001 SINDICATO DOS EMPREGADOS Endereço RUA DOS TRABALHADORES Número 1000 Complem. Bairro CENTRO Cidade AMERICANA CEP 13480-000 UF SP • C.N.P.J. 59.839.001/0001-77 Cód. da Entidade Agência Piso Salarial Mês Dissídio Cálc.Contribuição sobre 800,00 01 Salário Base • Obs.:                                                                                                    | Código: 00001 SINDICATO DOS EMPREGADOS Endereço RUA DOS TRABALHADORES Número 1000 Complem. Bairro CENTRO Cidade AMERICANA CEP 13480-000 UF SP  C.N.P.J. 59.839.001/0001-77 Cód. da Entidade Agência Piso Salarial Mês Dissídio Cálc.Contribuição sobre 800,00 01 Salário Base Dbs.: Linformações da Convenção Coletiva Data da Homologação do Dissídio Número da Convenção Coletiva 30/06/2009 ? 32165498744 ? 00007 ? Instruções de Pagamento | Folhamat<br>Cadastro                          | ic<br>de Sindicatos                           |                                         |                      |            |                     |           |       |
|----------------------------------------------------------------------------------------------------|----------------------------------------------------------------------------------------------------|-----------------------------------------------|-----------------------------------------------|-----------------------------------------|----------------------|------------|---------------------|-----------|-------|
| Endereço RUA DOS TRABALHADORES Número 1000<br>Complem. Bairro CENTRO<br>Cidade AMERICANA CEP 13480-000 UF SP<br>C.N.P.J. 59.839.001/0001-77<br>Cód. da Entidade Agência Piso Salarial Mês Dissídio Cálc.Contribuição sobre<br>800,00 01 Salário Base<br>Obs.:                                                                                                    | Endereço RUA DOS TRABALHADORES Número 1000<br>Complem. Bairro CENTRO<br>Cidade AMERICANA CEP 13480-000 UF SP •<br>C.N.P.J. 59.839.001/0001-77<br>Cód. da Entidade Agência Piso Salarial Mês Dissídio Cálc.Contribuição sobre<br>800,00 01 Salário Base •<br>Obs.: •<br>Informações da Convenção Coletiva<br>Data da Homologação do Dissídio Número da Convenção Coletiva<br>30/06/2009 ? 32165498744 ? 00007 ?                                 | Código:                                       | 00001 SINDIC                                  | ATO DOS EMPREG                          | ADOS                 |            |                     |           |       |
| Complem.       Bairro       CENTRO         Cidade       AMERICANA       CEP       13480-000       UF       SP         C.N.P.J.       59.839.001/0001-77       Cálc.Contribuição sobre         Cód. da Entidade       Agência       Piso Salarial       Mês Dissídio       Cálc.Contribuição sobre         Obs.:       800,00       01       Salário Base       Informações da Convenção Coletiva                                                                                                    | Complem. Bairro CENTRO<br>Cidade AMERICANA CEP 13480-000 UF SP •<br>C.N.P.J. 59.839.001/0001-77<br>Cód. da Entidade Agência Piso Salarial Mês Dissídio Cálc.Contribuição sobre<br>800,00 01 Salário Base •<br>Obs.:<br>Informações da Convenção Coletiva<br>Data da Homologação do Dissídio Número da Convenção Coletiva<br>30/06/2009 ? 32165498744 ? 00007 ?<br>Instruções de Pagamento                                                      | Endereço                                      | RUA DOS TRABAL                                | HADORES                                 |                      |            | Número              | 1000      |       |
| Cidade AMERICANA CEP 13480-000 UF SP C.N.P.J. 59.839.001/0001-77<br>Cód. da Entidade Agência Piso Salarial Mês Dissídio Cálc.Contribuição sobre 800,00 01 Salário Base Solution Color Salário Base Solution Salário Base Solution Salário Base Solution Solution Salário Base Solution Solution Soluti | Cidade AMERICANA CEP 13480-000 UF SP<br>C.N.P.J. 59.839.001/0001-77 Cód. da Entidade Agência Piso Salarial Mês Dissídio Cálc.Contribuição sobre 800,00 01 Salário Base Cbs.: CInformações da Convenção Coletiva Data da Homologação do Dissídio 30/06/2009 ? 32165498744 ? 00007 ? Instruções de Pagamento                                                                                                    | Complem.                                      |                                               |                                         | Bairro               | CENTRO     |                     |           |       |
| C.N.P.J. 59.839.001/0001-77<br>Cód. da Entidade Agência Piso Salarial Mês Dissídio Cálc.Contribuição sobre<br>800,00 01 Salário Base<br>Obs.:                                                                                                    | C.N.P.J. 59.839.001/0001-77<br>Cód. da Entidade Agência Piso Salarial Mês Dissídio Cálc.Contribuição sobre<br>800,00 01 Salário Base   Cobs.: Informações da Convenção Coletiva Data da Homologação do Dissídio 30/06/2009 ? Xúmero da Convenção Coletiva 32165498744 ? 00007 ?                                                                                                    | Cidade                                        | AMERICANA                                     |                                         | CEP                  | 13480-000  | ט ט                 | F SP      | -     |
| Cód. da Entidade Agência Piso Salarial Mês Dissídio Cálc.Contribuição sobre<br>800,00 01 Salário Base<br>Dbs.:                                                                                                    | Cód. da Entidade Agência Piso Salarial Mês Dissídio Cálc.Contribuição sobre<br>800,00 01 Salário Base                                                                                                    | C.N.P.J.                                      | 59.839.001/0001-                              | 77                                      |                      |            | 14                  |           |       |
| Numero da Convenção Coletiva     Número da Característic       30/06/2009     ?     32165498744     ?     00007     ?                                                                                                    | nstruções de Pagamento                                                                                                    | obs.:<br>nformaçõe<br>Data da Ho<br>30/06/200 | es da Convenção C<br>omologação do Diss<br>09 | oletiva<br>ídio Número da<br>? 32165498 | ) Convenção (<br>744 | Coletiva N | úmero da C<br>00007 | Caracteri | stica |

Para possibilitar a exportação correta para SEFIP e GRRF, foram criados três campos. São eles:

**1** – Data de Homologação do Dissídio: Deve ser preenchido com a data em que foi homologada a convenção coletiva no Ministério do Trabalho. Essa data é encontrada na convenção coletiva.

2 – Número da Convenção Coletiva: O número para preenchimento será o número de referência ou de identificação da convenção coletiva. Esta numeração é atribuída no momento da homologação e fica dentro da convenção coletiva.

**3** – Número de Característica: Deve ser preenchido com a característica 00007. Esta informação é obrigatória e deve ser utilizada exclusivamente nos códigos de recolhimento 650 (Previdência e/ou FGTS). Tem como finalidade identificar o fato gerador que deu origem ao recolhimento/declaração. Mais informações poderão ser obtidas no manual da GFIP/SEFIP 8.4.

#### Recálculo de eventos na Rescisão Complementar

- Vencimentos: Será recalculado o complemento dos eventos de rotina: 020 Cálculo em horas, 040 % sobre o salário, 080 Cálculo em dias, 999 Fórmula. Já os eventos de rotina 100 % Sobre o salário mínimo, 060 Cálculo normal, 180 Referência + Valor e 250 Anuênio não serão recalculados da rescisão normal para a complementar. Caso seja necessário ter algum desses eventos, deverá digitar na complementar com outro código.
- Descontos: Será recalculado o complemento dos eventos de rotina: 020 Cálculo em horas, 040 % sobre o salário, 080 Cálculo em dias, 999 Fórmula.
   Já os eventos de rotina 100 % Sobre o salário mínimo, 060 Cálculo normal e 180 Referência + Valor não serão recalculados da rescisão normal para a complementar.
- Eventos de Férias: Serão recalculados os seguintes eventos: 1290 Férias Prop. Ind. Rescisão, 1310 Férias Ind. Rescisão, 1450 1/3 Férias Rescisão, 4911 Férias em Dobro na Rescisão, 4912 1/3 Férias em Dobro na Rescisão, 4914 Médias S/ Férias Venc. Rescisão, 4915 1/3 Médias S/ Férias Venc. Rescisão, 4916 Médias S/ Férias Prop. Na Resc., 4917 Médias S/ Férias Prop. Resc., 4918 Médias S/ Férias em Dobro Resc e 4919 1/3 Médias S/ Férias em Dobro Resc.
- Eventos de 13° Salário: Serão recalculados os seguintes eventos: 1270 13° Salário, 4913 Médias S/ 13° Sal Rescisão, 4940 13° Ind. S/ Aviso Prévio e 4941 Média S/ 13° Ind. S/ Av. Prev
- Outros Eventos: Serão recalculados: 1240 Aviso Prévio Indenizado, 4903 Médias Aviso Prévio Indenizado, 5690 INSS S/ 13° Salário, 5700 IRRF S/ 13° Salário, 5710 IRRF S/ Férias, 9860 INSS e 9870 IRRF.
- Adicional periculosidade e insalubridade: Evento 1040 não será recalculado, porém, caso ele não exista na rescisão normal, poderá ser digitado nas verbas rescisórias da rescisão complementar; evento criado pelo usuário com rotina 040 % Sobre o Salário deve ser lançado diretamente nas verbas rescisórias, pois a rotina 040 não é calculada automaticamente na rescisão mesmo se estiver em lançamento automático; evento de Insalubridade com rotina 010 insalubridade marcando a opção sobre o Piso do Sindicato, será recalculado desde que o piso tenha sido alterado no cadastro de sindicato. Já se marcado sobre o salário mínimo, não será recalculado. O evento 4910 só será calculado corretamente se estiver em lançamento automático;
- Salário Família: Não será recalculado, pois o valor não sofre alteração quando sai a convenção coletiva.

#### Lançamento de vencimentos e descontos na rescisão complementar

- Vencimentos: Para digitar eventos diretamente na rescisão existem algumas regras. O sistema calcula o valor automaticamente ao serem digitados os eventos de rotina: 010 Insalubridade, 020 Cálculo em Horas, 040 % Sobre Salário, 080 Cálculo em Dias, 180 Referência + Valor e 999 Fórmula. Não será calculado automaticamente o valor dos eventos de rotina: 060 Cálculo Normal, 100 % Sobre Salário Mínimo, 160 % Sobre Trib. + Salário, 240 Salário pago pelo INSS, 250 Cálculo Anuênio, 350 Evento Demonstrativo e existem duas rotinas bloqueadas: 030 Cálculo Interno e 130 Cálculo Interno.
- Descontos: Para digitar eventos diretamente na rescisão existem algumas regras. O sistema calcula o valor automaticamente ao serem digitados os eventos de rotina: 010 Insalubridade, 020 Cálculo em Horas, 040 % Sobre Salário, 080 Cálculo em Dias, 180 Referência + Valor e 999 Fórmula.
   Não será calculado automaticamente o valor dos eventos de rotina: 060 Cálculo Normal, 100 % Sobre Salário Mínimo, 160 % Sobre Trib. + Salário, 240 Salário pago pelo INSS, 350 Evento Demonstrativo. Existem duas rotinas bloqueadas: 030 Cálculo Interno e 130 Cálculo Interno.

#### Exclusão

A rescisão complementar será excluída na tela principal da rescisão e após abrir nas telas Dados Básicos, Lançamento de Eventos e Configurações. Na tela principal não será possível excluir rescisão normal e rescisão complementar juntas. Eventos de lançamento automático com status A no resumo das verbas rescisórias, eventos digitados na rescisão normal na aba "lançamento de eventos" e digitados no resumo das verbas rescisórias não poderão ser excluídos na rescisão complementar.

Eventos digitados diretamente no resumo das verbas rescisórias da rescisão complementar e eventos com status C poderão ser excluídos.

#### Alteração

 A rescisão complementar não será alterada nas abas Identificação e Valores de FGTS do resumo. Nas telas Lançamento de Eventos e Configurações, já na aba Dados Básicos, poderá ser alterado a data de pagamento da rescisão.

Eventos com status A, com status C e digitados diretamente na rescisão complementar poderão ser alterados.

Os eventos lançados na aba Lançamento de eventos e digitados no resumo das verbas rescisórias da rescisão normal não poderão ser alterados na rescisão complementar.

#### INSS

Complementar dentro do mês e fora do mês: Nos dois casos de rescisão complementar o cálculo será o mesmo: soma-se a base de INSS da rescisão normal com a base da rescisão complementar, aplica-se a tabela vigente no mês da rescisão complementar – sempre respeitando o teto máximo de recolhimento – e, depois de aplicada a tabela, subtrai-se o valor de INSS descontado na rescisão normal.

#### FGTS

Complementar dentro do mês e fora do mês: Nos dois casos de rescisão complementar o cálculo será o mesmo: somam-se todos os eventos da complementar com incidência de FGTS, subtrai-se eventos de desconto somente da rescisão complementar que tenham incidência e desse cálculo já é encontrada a base do FGTS. Para o campo FGTS Mês aplica-se 8% ou 2% no caso de contrato determinado sobre a base de FGTS.

#### IRRF

#### - Complementar dentro do mês:

- Base: Para encontrar o valor da base através da qual será calculado o valor do IRRF a ser descontado na complementar deve-se somar todos os eventos com incidência de IRRF da rescisão complementar com os eventos que tenham incidência da rescisão normal, subtrair os eventos que tenham incidência, pensão alimentícia, se houver, e os valores de INSS das duas rescisões, deduzir dependentes normalmente. Essa é a base de cálculo. A base que será exibida na rescisão complementar é somente a diferença, base encontrada para cálculo menos a base da rescisão normal.
- Cálculo: Depois de encontrar a base de IRRF, aplique a tabela de IRRF e faça a dedução padrão.
   Depois, do valor encontrado subtraia o valor de IRRF descontado na rescisão normal. Assim temos o valor do IRRF a ser descontado na rescisão complementar.
- Complementar fora do mês: No caso do IRRF para rescisão complementar, o valor é feito somente sobre os valores recalculados, isto é, somente sobre as diferenças, não devendo ser utilizado nenhum valor da rescisão normal. Deve-se somar todos os eventos com incidência de IRRF, subtrair os eventos que tenham incidência, subtrair INSS e dependentes, aplicar a tabela e fazer a dedução padrão. Esse

será o valor a ser descontado. Nesse caso, a base que será exibida será a base de cálculo.

#### Pensão Alimentícia

Todos os eventos de pensão alimentícia lançados na rescisão normal serão recalculados na rescisão complementar, porém, caso não tenha lançado pensão alimentícia na rescisão normal, pode-se digitar os eventos na complementar, mas deverá informar o valor do desconto, pois o sistema não fará o cálculo automaticamente.

| aigo           | Nome                         |      |           |        |        | Remunera    | ição        | Pensão (%)  | Data de Adm  | Data   | Aviso Da   | ta Afast            | DECO               | TEÃO |
|----------------|------------------------------|------|-----------|--------|--------|-------------|-------------|-------------|--------------|--------|------------|---------------------|--------------------|------|
| 009            | CRISTIANE GONCALVES          | MACH | ADO       |        |        |             | 800,00      | 0,00        | 01/12/2003   | 02/05  | 6/2009 02/ | /05/2009            | COMPLE             | MEN  |
|                |                              | Res  | umo       |        | _      | 1           |             |             |              |        |            |                     | -                  |      |
|                | Dados Básicos                | Ider | ntificacã | šo Ve  | rbas F | Rescisórias | Valores     | FGTS        |              |        |            |                     |                    |      |
|                | Lançamento de Eventos        | Cé   | diao      |        | Ever   | nto         | 1.1.5.5.5.5 |             |              | Referê | ncia       | Valor               |                    |      |
|                | Resumo                       | 0    | 810       |        | HO     | RA EXTRA    | 50%         |             |              |        | 4,30       |                     | 2,                 | 46   |
| <mark> </mark> | Impressos<br>Exportação GRRF |      | Status    | Código |        | - â         | Desc. Eve   | nto         | Referêr      | ncia   | Vencimento |                     | Desconto           | •    |
|                | Seguro Desemprego            |      | С         | 4916   | MÉDI   | IAS S/FÉR   | IAS PROP.   | NA RESC     | 4            | ,00    | 1,         | 73                  | 0,00               |      |
|                | Seguro Desemprego Confi      |      | С         | 4916   | MÉD    | IAS S/FER   | IAS PROP.   | NA RESC     | 6            | ,00    | 0,         | 73                  | 0,00               |      |
|                | Resumo GRRF                  |      | С         | 4917   | 1/3    | MÉDIAS S/   | FÉRIAS PR   | OP. RESC    | (            | ,00    | 0,         | 58                  | 0,00               |      |
|                |                              |      | С         | 4940   | 13° 1  | IND. S/AVI  | SO PRÉVIC   | )           |              | L,00   | 7,         | .00                 | 0,00               |      |
|                |                              |      | С         | 4941   | MED    | IA S/ 13º I | ND. S/ AV.  | PREV.       |              | L,00   | 0,         | 23                  | 0,00               |      |
|                |                              |      | C         | 5690   | INSS   | S/ 13º SA   | LÁRIO       |             | 8            | 8,00   | 0,         | 00                  | 2,90               |      |
|                |                              |      | С         | 5790   | CON    | TRIB. COM   | FEDERATI    | VA          | (            | ,00    | 0,         | .00                 | 0,00               |      |
|                |                              |      | С         | 5810   | PENS   | SAO ALIME   | NTICIA      |             |              | L,00   | 0,         | .00                 | 44,12              |      |
|                |                              |      | C         | 8901   | PENS   | SÃO ALIME   | NTICIA S/   | ERIAS       | 1            | 1,00   | 0,         | .00                 | 27,50              |      |
|                |                              |      | С         | 8902   | PENS   | SÃO ALIME   | INTÍCIA 13  | ° SALÀRIO   |              | L,00   | 0,         | 00                  | 1,23               | _    |
|                |                              |      | С         | 9860   | I.N.5  | s.s.        |             |             | 8            | 3,00   | 0,         | .00                 | 0,45               | -    |
|                |                              | Bas  | se FGTS   | S      | FGTS   | Mês         | Base IN     | ISS Ba      | ase INSS 13º | _      | 102,       | 55                  | 78,67              |      |
|                |                              |      |           | 41,77  |        | 3,3         | 4           | 5,62        | 36,15        |        |            |                     | 23,88              |      |
|                |                              | Bas  | se IRRF   |        | Base   | IRRF s/Fe   | árias Base  | IRRF s/ 13º | D            | 0      |            |                     | X )                | 2    |
| -              |                              |      |           | 0,00   |        | 3           | 0,81        | 32,(        | Digitar      | Alte   | rar Confin | -<br>mar <u>C</u> a | ncelar <u>E</u> xc | luir |

#### Impressão da Rescisão / Impressão das Médias

Ao imprimir a rescisão complementar em modelo 1 ou modelo 2 e as médias, foi incluído no título a palavra COMPLEMENTAR para diferenciar a impressão.

| y AU<br>DOR | 01 CNPJ/CEI<br>68.000.199/0001-91 |                          | 02 Raz<br>FOLHA       | ao Soci<br>MATIC    | al / Nome<br>: TECNOLOGIA     | EM SIS                        | TEMAS                            |
|-------------|-----------------------------------|--------------------------|-----------------------|---------------------|-------------------------------|-------------------------------|----------------------------------|
| EGAI        | 03 Endereço (logradouro           | o, nº, andar, apartament | 0)                    |                     |                               |                               | 04 Bairro<br>CENTRO              |
| EMPF        | 05 Município                      | 1                        | D6 UF<br>SP           | 07 CEP<br>13051-600 | 08 C NJ                       | AE D9 CNPJ/CEITormador / Obra |                                  |
| 3æ          | 10 PIS - PASEP<br>12867243264     | 11 Nome<br>FUNCIONARIO   | TESTE                 |                     |                               |                               |                                  |
| HADO        | 12 Endereço (logradouro           | o, nº, andar, apartament | 0)                    |                     |                               |                               | 13 Bairro<br>JD NOVO             |
| ABAL        | 14 Município                      | 238                      |                       | 15 UF<br>SP         | 16 CEP<br>13272-030           | 17 Car                        | eira de Trabalho (nº, série, UF) |
| 5 H         | 18 CPF                            | 19 Data de<br>06/0       | nascimento<br>)1/1988 | 2<br>FU             | 0 Nome da mãe<br>NCIONARIO TE | ESTE                          |                                  |

#### DISCRIMINAÇÃO DAS VERBAS RESCISÓRIAS (RELATÓRIO PARA CONFERÊNCIA) **RESCISÃO COMPLEMENTAR**

13/04/2009

03/2009

Data

Mês:

# 0001 - FOLHAMATIC TECNOLOGIA EM SISTEMAS

000001 - FUNCIONARIO TESTE 0001 Pág.: Vencimentos Evento Descrição Ref. Descontos AMSO PRÉMO INDENIZADO 1240 0,00 3.100,00 0,00 1270 13°SALÁRIO 3,00 775,00 0,00 2,066,66 SALDO SALÁRIO RESCISÃO 20,00 1470 0,00 MÉDIAS AVISO PRÉVIO INDENIZADO 4903 12,00 85,26 0,00 4910 ADICIONAL PERICULOSIDADE 20,00 413,34 0,00 4913 MÉDIAS S/13ºSAL. RESCISÃO 3,00 0,00 85,26 4940 13º IND. S/AMSO PRÉMO 1,00 258,34 0,00 4941 MEDIA S/13ºIND. S/ AV. PREV. 1,00 28,42 0,00 11,00 INSS S/13" SALÁRIO 0,00 5690 147,26 PENSÃO ALIMENTÍCIA 5810 10,00 0,00 539,36 8902 PENSÃO ALIMENTÍCIA 13º SALÁRIO 10,00 0,00 99,97 9870 I.R.R.F. 15,00 0,00 107,11 TOTAL BRUTO / TOTAL DAS DEDUÇÕES...... 6.812,28 893,70 5.918,58

| DEMONSTRATIVO DAS ΜΕΊΔΙΑS DO 13º SALÁΡΙΟ - DESCISÃO COMPLEMENTAR | Mês:  | 03/2009 |
|------------------------------------------------------------------|-------|---------|
| DEMONSTRATIVO DAS MEDIAS DO 13 SALARIO - RESCISÃO COMPLEMENTAR   | Páq.: | 1       |
| Funcionário: 000001 - FUNCIONARIO TESTE                          |       |         |
| Admissão: 06/10/2008                                             |       |         |

EVENTOS DE HORAS EXTRAS

Período: 01/2009 a 03/2009

Evento: 0810 - EVENTOS DE HORAS EXTRAS

| 01/2009 | 1 | 1    | 1 | 1 | 1 | Total Ref   | Meses Trabalhados |
|---------|---|------|---|---|---|-------------|-------------------|
| - E     | 1 | le - | 1 | E | 1 | Total Valor | Média Aritmética  |
| 18,00   |   |      |   |   |   | 18,00       | 3                 |
|         |   |      |   |   |   | 613.64      | 204.55            |

#### Cálculo Analítico: Evento por referência. Meses trabalhados

Salário Total Ref Total Valor Trab. Média Aritmética Meses Avos Valor Média 5.000.00 18.00 613.64 / 3 = 204.55 / 12 X 3 51.14 -

#### Ficha Financeira

Menu Arquivos/Ficha Financeira/Modelo 2. Foi criado o tipo C para complementar, assim como temos A \_ – Adiantamento, M – Mensal, para que fique fácil a visualização dos eventos da rescisão para o usuário.

| Z - Kesultado                                                     |                                     |                 |                         |           |
|-------------------------------------------------------------------|-------------------------------------|-----------------|-------------------------|-----------|
| po de relatório                                                   | <u>A</u> no Base                    | 2009            | Relatório Zebrado       |           |
| <ul> <li>Movimentos</li> <li>Anual</li> </ul>                     | <u>D</u> ata para o relatório       | 29/06/2009      | <b>Ordem Alfabética</b> |           |
| Funcionário                                                       |                                     |                 |                         |           |
| 000001 🤍 FI                                                       | UNCIONÁRIO TESTE                    |                 |                         |           |
| Funcionário                                                       |                                     |                 |                         |           |
| 000001 🤍 FI                                                       | UNCIONÁRIO TESTE                    |                 |                         |           |
| Evento                                                            |                                     |                 |                         |           |
|                                                                   |                                     |                 |                         |           |
|                                                                   |                                     |                 |                         |           |
| nprimir                                                           | Tipo de Hole                        | erith           |                         | 0         |
| nprimir<br>9 Vaļores <u>R</u> efera                               | Ência                               | erith<br>IPOS 🔻 | 🚽 😸<br>Vídeo Impressora | 8<br>Sair |
| nprimir<br>) Valores (© <u>R</u> efere<br>] Demitidos<br>] Ativos | ência<br>Tipo de Hole<br>TODOS OS T | erith<br>IPOS 💽 | 📮 🔅<br>Video Impressora | 😢<br>Sair |

| Data Admissão 06/10                  | /2008 Data | a Rescisão  | 20/03    | 3/2009 |                 |     |     |     |       |     |     |     |          |   |
|--------------------------------------|------------|-------------|----------|--------|-----------------|-----|-----|-----|-------|-----|-----|-----|----------|---|
| Evento/Descrição                     | Jan        | Fev         | Mar      | Abr    | Mai             | Jun | Jul | Ago | Set   | Out | Nov | Dez | Total    | Р |
| NÚMERO DE DEPENDENTES                | 2,00       | 2,00        | 2,00     |        | •               |     |     |     |       | •   | •   | •   | •        | M |
| 1240-AVISOPRÉVIO INDENIZADO          | 18         | 1.7         | 3.100,00 |        | 1.7             | 1.5 |     |     | 1983  | 1.5 | 1.7 | 8.7 | 3.100,00 | C |
| 1270-13° S ALÁRIO                    |            |             | 775 DD   | -      |                 | -   |     |     | -     |     |     |     | 775 DD   | C |
| 1470-SALDO SALÁRIO RESCISÃO          | 18         | 1.7         | 2.066,66 | 356    | 1.              | 18  |     |     | 2.50  | 18  |     | 15  | 2.066,66 | c |
| 4903-MÉDIAS AVIS O PRÉVIO            |            | -           | 85,26    |        | •               |     |     |     |       |     | •   | •   | 85,26    | C |
| 4910-ADI CIONAL                      | 18         | 8.7         | 413,34   | 356    | 85              | 18  |     | 5   | 2.50  | 18  |     | 87  | 413,34   | c |
| 4913-MÉDIAS S/ 13°SAL. RESCISÃO      |            | •           | 85,26    |        | •               |     |     |     |       |     | •   | •   | 85,26    | C |
| 4940-13° IND .S/AVISO PRÉVIO         | 18         | 8. <b>.</b> | 258,34   | 3.55   | 8 <b>.</b>      |     |     |     | 3.55  | 18  |     | 87  | 258,34   | C |
| 494 I-MEDIA S/ 13° IND. S/ AV. PREV. |            | •           | 28,42    |        | •               |     |     | •   |       |     | •   | •   | 28,42    | C |
| 5690-INES S/ IB* SALÁRIO             | 18         | 8. <b>•</b> | 147,26   | 1.000  | 8 <b>.</b>      |     |     |     | 3.83  | 18  |     | 8.7 | 147,26   | c |
| 3810-PENSÃO ALIMENTÍCIA              |            | •           | 539,36   |        | •               |     |     | •   |       |     | •   | •   | 539,36   | C |
| \$20-LÍQUIDO DA RESCISÃO             | 33         | 8.7         | 5.918,58 | 2.52   | 85              |     |     |     | 3.83  | 13  |     | 8.7 | 5.918,58 | c |
| 8902-PENSÃO ALIMENTÍCIA 13°          |            | •           | 99,97    |        | •               |     |     | •   |       |     | •   | •   | 99,97    | C |
| 9870-IRRF.                           |            | 1.7         | 107,11   |        | 8. <del>.</del> | 1.5 |     |     | 35#25 | 2.5 | 1.0 | 1.7 | 107,11   | c |
| 9880-T OT AL DE VENCIMENT OS         |            |             | 6.812,28 |        | •               |     |     |     |       |     |     |     | 6.812,28 | C |
| 9890-TOTAL DE DESCONTOS              |            | 1.0         | 6.812,28 | 2.52   | 8. <b>*</b>     | 18  |     |     | 2.62  | 18  |     | 1.0 | 6.812,28 | c |
| 9910-BASE P/ CÁLCULO INSS            |            |             | 6.812,28 |        | •               |     |     |     |       |     |     |     | 6.812,28 | c |
| 9913-BASE INSS DO SEGURADO           |            | 1.5         | 4.365,92 | 3.53   |                 | 18  |     |     | 2.63  | 18  |     | 1.5 | 4.365,92 | c |
| 9940-BASE DE CÁLCULOIRRE             |            | -           | 2.840,43 |        | -               |     |     | •   |       |     | -   |     | 2.840,43 | c |

## Folha de Pagamento

 Foi criada a opção para imprimir uma folha de pagamento apenas com as Rescisões Complementares, que não funciona como uma folha complementar, pois sairá nela apenas os valores das rescisões. No título da folha e do resumo geral foi colocada a palavra COMPLEMENTAR para diferenciar da folha

| 🛃 Folhamatic                              |                                                |                                                    |          |                                            |                                  | 83                                               |
|-------------------------------------------|------------------------------------------------|----------------------------------------------------|----------|--------------------------------------------|----------------------------------|--------------------------------------------------|
| Folha de Pagam                            | ento M                                         | ês JUNHO                                           |          | <ul> <li>Ano</li> </ul>                    | 2009 🚖                           | F                                                |
|                                           | Depto / Setor /<br>Depto. Setor S<br>0000 0000 | Seção<br>eção<br>DODO Control                      | OS OS DI | EPARTAMENTOS                               |                                  | Modelo<br>Modelo 1<br>Modelo 2                   |
| ·                                         | Todos os Departar                              | nentos                                             |          |                                            |                                  |                                                  |
| Seleção                                   | Outros dados pa<br>Alfabética/Código           | ra Impressão<br>ALFABÉTICA                         | ▼ s      | eparada por Obras                          | NÃO 🔻 Risc                       | o p/ Assinatura NÃO 💌                            |
|                                           | Tipo                                           | Mensal                                             | T In     | nprime Resumo GPS                          | SIM                              |                                                  |
| Configurar impressora                     | Retenção N.F. (-)<br>Separada por Depl         | Mensal<br>Adiantamento<br>13º Salário              |          | <b>da Emissão</b>                          | 08/06/2009<br>Depto/Setor        | Depto/Setor/Seção                                |
| Opções de Impressão<br>Opções: ♥ Folha Re | esumo por Depto. 🗌                             | Adiant. 13°<br>PLR<br>Rescisões Comple             | mentares | Seral 📄 Situaç                             | ão Funcionários                  | Nº vias: 1 +                                     |
| Observações:                              |                                                |                                                    |          |                                            |                                  | Tipo de Papel<br>(a) <u>1</u> - Papel Carta      |
| Imprimir Resumo da G                      | RRF Maprimir CB                                | 0 🔲 Imprimir o ev<br><sub>PS"</sub> <u>EXEMPLO</u> | ento 588 | 0 📝 Agrupar Categ<br>7 Imprimir Logotipo d | joria (IN SRP 03/2<br>da Empresa | 2005) © 2 - Papel A4<br>Imprimir Pis sobre Folha |
| (Relatório TOTAIS DA FO                   | OLHA DE PAGAMENTO                              | 22 - TOTA<br>VALOR A                               | RECOLH   | D: 9.999<br>ER GPS 9.999                   | 99 EMPRE<br>99 TRANS             | G./AUTONOMO<br>PORTADOR AUTÔNOMO                 |
| [                                         | 0%                                             |                                                    | — [      | uideo [m                                   | 📚 🗔<br>pressora                  | e-CRM Sair                                       |

| LHA DE PAGAMENTO - RESCISÃO COMPLEMENTAR |          |
|------------------------------------------|----------|
| IM-FOLHAMATIC TECNOLOGIA EM SISTEMAS     | Data     |
| .E.I. / C.N.P.J.: 64,555.626/0001-47     | Mês:     |
|                                          | Pág.:    |
| ODOS OS DEPARTAMENTOS                    | Cat. GFI |

|        | PROVE                | INTOS             |          |           |          |        |      | DESCONTO              | s    |        |                        |
|--------|----------------------|-------------------|----------|-----------|----------|--------|------|-----------------------|------|--------|------------------------|
| Cód.   | Descrição            |                   | Re       | f.        | Valor    | Cód.   |      | Descrição             |      | Ref.   | Valor                  |
| 000001 | FUNCIONARIO TE       | STE               | ENCAR    | REGADO    | Ad       | m:06/1 | 0/20 | 08 Dem:20.03/2009 NDe | p: 2 | \$Sal: | 5.000,00 P <i>I</i> Mê |
| 1240   | AVISO PRÉVIO INDI    | INIZADO           |          |           | 3.100,00 | 5690   | INS  | S S/13° SALÁRIO       |      | 11,00  | 147,26                 |
| 1270   | 13° SALÁRIO          |                   | 3,0      | 0         | 775,00   | 5810   | PE   | ISÃO ALIMENTÍCIA      |      | 10,00  | 539,36                 |
| 1470   | SALDO SALÁRIO RE     | ISCIS ÃO          | 20,0     | 0         | 2.066,66 | 5820   | LÍQ  | UIDO DA RESCISÃO      |      | 86     | 5,918,58               |
| 4903   | MÉDIAS AVISO PRÉ     | VIO INDENIZADO    | 12,0     | 0         | 85,26    | 8902   | PE   | ISÃO ALIMENTÍCIA 13°  |      | 10,00  | 99,97                  |
| 4910   | ADICIONAL PERICU     | LOSIDADE          | 20,0     | 0         | 413,34   | 9870   | I.R. | RF.                   |      | 15,00  | 107,11                 |
| 4913   | MÉDIAS S/ 13°S AL. H | RESCISÃO          | 3,0      | 0         | 85,26    | 5      |      |                       |      |        |                        |
| 4940   | 13° IND. S/AVISO PR  | ÉVIO              | 1,0      | 0         | 258,34   | 8      |      |                       |      |        |                        |
| 4941   | MEDIAS/13" IND.S/    | AV. PREV.         | 1,0      | 0         | 28,42    |        |      |                       | _    |        |                        |
| Base I | RRF:                 | Base INSS Empresa |          | Base INSS | Segurado |        |      | Base FGTS:            | ġ    | FGTS:  |                        |
|        | 2.840,43             |                   | 6.812,28 |           |          | 4.36   | 6,92 | 0                     | 00   |        | 0,00                   |
|        |                      |                   |          |           |          |        |      | Líquido:              |      |        |                        |
|        |                      |                   |          |           |          |        |      |                       |      |        | 0,00                   |

mensal. Ela fará o cálculo da GPS e imprimirá os dados rescisórios.

#### GRRF

- Para a exportação para a GRRF foi implantado o campo "Exporta valores das Rescisões Complementares", que deve ser marcado para que sejam exportados os valores corretamente. Ao selecionar esse campo, o sistema exporta os funcionários com rescisão normal juntamente com a rescisão complementar, porém do funcionário que tiver a normal e a complementar o sistema exportará somente a complementar. Para exportar a normal desse funcionário é preciso desmarcar o campo e gerar o arquivo novamente.
- Diferente das rescisões normais, a exportação para a GRRF da rescisão complementar será apenas para recolhimento da multa do FGTS e do FGTS sobre o valor do aviso prévio e 13º indenizado. O valor de recolhimento do FGTS do mês será recolhido na exportação do SEFIP, independente do motivo do afastamento.

| 1al-                                    |                                    | Dados par                 | ra Exportação                             | )                    |                       |                 |              |                         |   |
|-----------------------------------------|------------------------------------|---------------------------|-------------------------------------------|----------------------|-----------------------|-----------------|--------------|-------------------------|---|
| Am 2                                    |                                    | Exporta                   | Valores das Re                            | scisões C            | omplement             | ares            |              | ?                       |   |
|                                         |                                    | Data Recolh               | imento:                                   | 29/06/2              | 009                   | Expor           | ta Valo      | ores mês anterior       | ? |
|                                         |                                    | Período da M              | Movimentação:                             | De:                  | 01/06/2               | 009             | até:         | 29/06/2009              | ? |
| Select                                  | in                                 | Tipo de Rem               | essa:                                     | 2 - GRR              | F                     |                 |              | <b>*</b>                |   |
| July                                    |                                    | Local a ser g             | gerado:                                   | A:\                  |                       |                 |              |                         | Q |
| Razão Social:                           | FOLHAM                             | ATIC SISTEMA              | S                                         |                      |                       |                 |              |                         |   |
|                                         |                                    |                           |                                           | 1                    |                       | - Incri         | cão:         | 64,555,626/0001-47      |   |
| Contato:                                | Daniel                             |                           | Tipo Insc                                 | rição:               | 1                     | Insur           | çuv.         | Landonia de la compañía | _ |
| Contato:<br>Endereço:                   | Daniel<br>RODOVI/                  | A LUIZ DE QUE             | Tipo Insc<br>IROZ - SP 304,               | <b>rição:</b><br>629 | 1                     |                 | <b>,</b> 20. |                         |   |
| Contato:<br>Endereço:<br>Bairro:        | Daniel<br>RODOVI/<br>NOVA AN       | A LUIZ DE QUE<br>IERICANA | Tipo Insc<br>IROZ - SP 304,               | rição:<br>629        | 1<br>Cidade:          | AMERICA         | NA           |                         |   |
| Contato:<br>Endereço:<br>Bairro:<br>UF: | Daniel<br>RODOVI/<br>NOVA AN<br>SP | A LUIZ DE QUE<br>IERICANA | Tipo Insc<br>IROZ - SP 304,<br>13.465-000 | rição:<br>629        | 1<br>Cidade:<br>Fone: | AMERICA<br>0019 | NA<br>347    | 71-3900                 |   |

1 – Data de Recolhimento: Data de pagamento da rescisão normal e/ou complementar.

2 – Período de Movimentação: Deve ser informada a data do afastamento do funcionário inclusive para a rescisão complementar.

#### Relatório de conferência da GRRF

- Para conferir os valores da GRRF antes de exportar, foi criada a opção rescisões complementares que, assim como a exportação para a GRRF, terá apenas os valores de FGTS sobre aviso indenizado + 13° indenizado para o cálculo da multa, uma vez que o valor do FGTS do mês será recolhido no SEFIP.

#### CONFERÊNCIA DE VALORES PARA A GRRF - COMPLEMENTAR

Empresa: 0001 - FOLHAMATIC TECNOLOGIA EM SISTEMAS Data: 14/04/2009 Endereco: RODOMASP 304 Mês: 04/2009 CNP J/CEI: 64.555.626/0001-47 Pág.: 1 Aviso CTPS Nome Nascimento Admissão Demissão Prévio (nº/Série) 06/10/2008 000001-FUNCIONARIO TESTE 20/02/2009 06/01/1988 Indenizado 20265/310 Informações de Remuneração / saldo para fins rescisórios 25-Mês anterior à rescisão 26-Mês de rescisão 27-Aviso prévio indenizado 28-Saldo p/fins rescisórios Somatório (campos 25 a 28) 0,00 0.00 15,88 128,33 112,45 Valores a recolher 32-Aviso prévio indenizado 33-Multa rescisória 30-Mês anterior à rescisão 31-Mês de rescisão 34-Total a recolher 0,00 0,00 8,99 7,94 16,93

#### DARF de IRRF

 No item DARF de IRRF foi incluída a opção rescisão complementar para selecionar e gerar a guia somente dos valores das rescisões complementares. É possível somar com outros valores.

|                                            | Dados do Funcionár<br>Código: 000000                            | TODOS OS FUNC                                | IONÁRIOS DA EMPRESA 99                                        | 99                                         |
|--------------------------------------------|-----------------------------------------------------------------|----------------------------------------------|---------------------------------------------------------------|--------------------------------------------|
|                                            | 🔲 Rendimentos 💿 Co                                              | ompetência Atual<br>Rescisão <u>C</u> omplem | 🔘 Competência Anterior<br>entar 📃 13º S <u>a</u> lário 🥅 Adi  | Informações<br>antamento P                 |
| Seleção                                    | Código de Recolhimento:                                         | 0561                                         | Imprime Religioso                                             | NÃO                                        |
|                                            | Data do Vencimento:                                             | 20/07/2009                                   | Data de Apuração:                                             | 30/06/2009                                 |
| e acordo com a Lei<br>ibutos e contribuiçõ | nº 9.779/99, arts. 15 e 16, d<br>es (I.R.R.F., Pis e Cofins) ce | esde 1º .01. 1999 to<br>ntralizado na MATR   | ornou-se obrigatório os paga<br>IZ, sendo assim, o sistema ir | mentos de<br>nprimirá <mark>os</mark> Darf |

#### DARF de PIS

 A opção DARF de PIS sobre folha o sistema incorporará automaticamente o valor de recolhimento da rescisão complementar com o valor de recolhimento mensal. Basta clicar no botão vídeo ou impressora.

| 🛃 Folhamatic                                        |                                                   |                                                  |                                   |                                         | 23                         |
|-----------------------------------------------------|---------------------------------------------------|--------------------------------------------------|-----------------------------------|-----------------------------------------|----------------------------|
| Sistema Folhama                                     | tic                                               |                                                  |                                   |                                         | · · · · · ·                |
| Ten -                                               | Dados para cálculo<br>Código de Recolhimento:     | 8301                                             | M                                 | odelos para ir<br>O Modelo <u>B</u> rar | mpressão<br>Inco           |
|                                                     | Atenção                                           |                                                  |                                   |                                         | alítico                    |
| Seleção                                             | Existe(m) reso<br>mês. O sisten<br>de PIS junto o | cisão(ões) con<br>na incorporará<br>com o mensal | nplementar(es)<br>i os valores do | neste<br>DARF                           | guração ?                  |
| Para centralizar o rec<br>utilizar a "Seleção", ir  |                                                   |                                                  |                                   | ОК                                      | art. 15),<br>a única guia. |
| L<br>Configurar impressora<br>Zerar acúmulo do DARF | Seleciona<br>empresa ativa                        | Vídeo                                            | impressora                        | e-CRM                                   | J<br>Sair                  |

#### SEFIP

- Menu Diversos/SEFIP 8.4:
  - Para exportar as rescisões complementares será utilizado sempre o código de recolhimento 650 e a modalidade só poderá ser "em branco" ou "1". Poderá ser feito em atraso, com compensação, para empresas com CNPJ ou com CEI.
  - O FGTS da rescisão complementar será recolhido no SEFIP independente de qual tenha sido o motivo do afastamento (a multa e o FGTS sobre o aviso indenizado e 13° indenizado será recolhido normalmente na GRRF para os motivos que geram a multa).
  - Só será habilitada a aba Dados Complementares, pois a exportação não poderá ser feita por departamento ou obra.
  - 13º Salário Maternidade da rescisão complementar será informado juntamente com a SEFIP do mês, não irá no código 650.
  - No recolhimento da rescisão complementar ao FGTS, conforme orientações dos subitens 8.1 e 4.8 (manual da GFIP/SEFIP), devem ser informados nos campos "Remuneração sem 13° salário" e "Remuneração 13° Salário" apenas as diferenças das remunerações, e nos campos "Base de Cálculo da Previdência Social" e "Base de Cálculo 13° Salário Previdência Social" informar as remunerações integrais do trabalhador. Desta maneira, a GPS gerada pelo SEFIP ficará com um valor maior. Por analogia, devemos desconsiderar a GPS gerada pelo SEFIP e utilizar a GPS do sistema da folha de pagamento. Para mais informações, consulte o manual da GFIP/SEFIP, subitens 8.1, 4.7, 4.7.3 e 4.8.

|                                                            | Dados <u>C</u> omplementares                                                                                                    | Degartamentos                       | Informações Importantes                                                                                                    |                      |                                                                                                    |
|------------------------------------------------------------|----------------------------------------------------------------------------------------------------|-------------------------------------|----------------------------------------------------------------------------------------------------|----------------------|----------------------------------------------------------------------------------------------------|
|                                                            | Dados para Exportação<br>Mês/Ano da Competência:                                                                                                    | 06/2009                             | Exporta Valores de 13º Salário: S                                                                                                    | Códig<br>M - Recolhi | o de Recolhimento<br>mento ao FGTS e Inf. à                                                                                                    |
|                                                            | Exclusivo para Com                                                                                                    | petência 13                         | Código do Recolhimento: 650                                                                                                    | Anistiad             | v. Social relativo a<br>os, Reclamatória Trab.,                                                                                                    |
| -64                                                        | FPAS: 515                                                                                                    | RAT: 2,00                           | Código Terceiros: 0115                                                                                                    | Rer<br>recon         | clamatória Trab. c/<br>necimento de vínculo.                                                                                                    |
| ~                                                          | Separa por Departamento                                                                                                    | NÃO 👻                               |                                                                                                    | Acc                  | ordo ou Dissídio ou                                                                                                    |
| eleção                                                     | Centraliza Matriz/Filiais:                                                                                                    | Não 👻 Centrali                      | Indicador Recolhimento FGTS:                                                                                                    | 1 de C               | onciliação Prévia ou                                                                                                    |
| NO) Empresa                                                | E FOLHAMATIC SIST                                                                                                    | MAS                                 |                                                                                                    |                      |                                                                                                    |
| po ni                                                      | Seleção de Departamento                                                                                                    | is                                  | Altera endereço da Empresa:                                                                                                    | NÃO                  | Na versão 8.4 do SEFI                                                                                                    |
| ço ni Data de                                              | seleção de Departamento<br>e recolhimento do F.G.T.S.                                                                                                    | II ?                                | Altera endereço da Empresa:<br>Altera CNAE Fiscal da Empresa                                                                                                    | NÃO -                | Na versão 8.4 do SEFI<br>incluídos novos car<br>apenas no aplicativo                                                                                                    |
| com<br>Data de<br>Data de<br>Central                       | Seleção de Departamento<br>e recolhimento do F.G.T.S.<br>e Recolh. da Previdência Social<br>ização                                                                                            | II<br>II<br>Não centraliza          | Altera endereço da Empresa:<br>Altera CNAE Fiscal da Empresa<br>Perc. de Isenção de Filantropia                                                                                   | NÃO                  | Na versão 8.4 do SEFI<br>incluídos novos car<br>apenas no aplicativo<br>sendo permitido gerar<br>informações na expo<br>do arquivo.                                                                                       |
| orm<br>Data de<br>Data de<br>Central<br>Valores            | Seleção de Departamento<br>e recolhimento do F.G.T.S.<br>e Recolh. da Previdência Social<br>ização<br>s Pagos a Cooperativa                                                                   | s ?<br>II<br>II<br>Não centraliza ▼ | Altera endereço da Empresa:<br>Altera CNAE Fiscal da Empresa<br>Perc. de Isenção de Filantropia<br>Valor da Compensação                                                           | NÃO -                | Na versão 8.4 do SEFI<br>incluidos novos car<br>apenas no aplicativo<br>sendo permitido gerar<br>informações na expo<br>do arquivo.<br>Nesse caso dever<br>informadas após a va                                           |
| orm Data de<br>Central<br>Valores<br>Valor P               | seleção de Departamento<br>e recolhimento do F.G.T.S.<br>e Recolh. da Previdência Social<br>ização<br>s Pagos a Cooperativa<br>rodução Rural Pessoa Jurídica                                  | S ?                                 | Altera endereço da Empresa:<br>Altera CNAE Fiscal da Empresa<br>Perc. de Isenção de Filantropia<br>Valor da Compensação<br>Mês Inicial da Compensação                             | NÃO                  | Na versão 8.4 do SEFI<br>incluidos novos car<br>apenas no aplicativo<br>sendo permitido gerar<br>informações na expo<br>do arquivo.<br>Nesse caso dever<br>informadas após a va<br>para que seja possívo<br>o fechamento. |
| on Data de<br>Orm Data de<br>Central<br>Valore:<br>Valor F | Seleção de Departamento<br>e recolhimento do F.G.T.S.<br>e Recolh. da Previdência Social<br>ização<br>s Pagos a Cooperativa<br>Produção Rural Pessoa Jurídica<br>Produção Rural Pessoa Física | S ?                                 | Altera endereço da Empresa:<br>Altera CNAE Fiscal da Empresa<br>Perc. de Isenção de Filantropia<br>Valor da Compensação<br>Mês Inicial da Compensação<br>Mês Final da Compensação | NÃO   NÃO  0,00      | Na versão 8.4 do SEFI<br>incluidos novos car<br>apenas no aplicativo<br>sendo permitido gerar<br>informações na expo<br>do arquivo.<br>Nesse caso deven<br>informadas após a va<br>para que seja possiv<br>o fechamento.  |

# GPS

- Para emissão da guia GPS foi incluída a opção rescisão complementar apenas para GPS Única Empresa e GPS Simples ME/EPP.
- Para fazer, deve-se selecionar o tipo Rescisão Complementar e o cálculo é feito automaticamente para empresas com CNPJ ou com CEI;
- Código de Recolhimento GPS para empresa CNPJ é 2950 e para empresa CEI é 2852;
- Quando a GPS da complementar for menor que o valor mínimo para recolhimento, será somada ao valor da GPS mensal. Caso o valor das duas guias seja menor que o valor mínimo, o valor será acumulado para o mês seguinte.

| 🛃 Folhamatic                                               |                                                                                                    |                                                                  |                                                                                 | 83                                           |                  |
|------------------------------------------------------------|----------------------------------------------------------------------------------------------------|------------------------------------------------------------------|---------------------------------------------------------------------------------|----------------------------------------------|------------------|
| Cálculo da GPS                                             |                                                                                                    |                                                                  |                                                                                 | ······································       |                  |
| <u>C</u> álculo da GPS                                     | Demonstrativo dos Departamentos                                                                                                    | Iransportador A                                                  | Autônomo                                                                        |                                              |                  |
| Dados para Cálcu                                           | lo                                                                                                    |                                                                  |                                                                                 |                                              |                  |
| Tipo de Pagamento                                          | RESCISÃO COMPLEMENTAR                                                                                                    |                                                                  |                                                                                 |                                              |                  |
| 0000 Q TODO                                                | S OS DEPARTAMENTOS                                                                                                    |                                                                  | Código de Pagam                                                                 | ento 2950 💌                                  |                  |
| Data do Vencimente                                         | 20/12/2009                                                                                                    |                                                                  |                                                                                 |                                              |                  |
| 📝 Imprime o val                                            | or total                                                                                                    | pagar valores acu                                                | mulados                                                                         | Calcular                                     |                  |
| Observações a se                                           | rem impressas na Guia                                                                                                    |                                                                  |                                                                                 |                                              |                  |
| Linha 1                                                    |                                                                                                    |                                                                  |                                                                                 |                                              |                  |
| Linha 2                                                    |                                                                                                    |                                                                  |                                                                                 |                                              |                  |
| Linha 4                                                    |                                                                                                    |                                                                  |                                                                                 |                                              |                  |
| DATA D                                                     | E VENCIMENTO: 20/12/2009                                                                                                    |                                                                  |                                                                                 |                                              |                  |
| enquadra<br>a soma di<br>Optantes<br>Para as E<br>departam | da nos Anexos informados no cadastro da<br>e todos os valores dos departamentos (ape<br>pelo Simples Nacional).<br>mpresas com cadastro em atividades exclu<br>entos no cálculo da GPS Simples. | Empresa ou nos dep<br>enas para Empresas<br>usivas nos anexos de | artamentos, nesse caso,<br>com atividades concomit<br>e I a V o sistema descone | gera uma GPS com<br>antes e Não<br>sidera os |                  |
|                                                            | Folhamatic                                                                                                    |                                                                  |                                                                                 | -                                            | 23               |
| Modelos de GPS                                             | Emissão G P S                                                                                                    | ///////////////////////////////////////                          |                                                                                 |                                              |                  |
| Ø Branco                                                   | © Info                                                                                                    |                                                                  |                                                                                 |                                              | er               |
|                                                            | Dado:                                                                                                    | s para Impressão                                                 |                                                                                 |                                              |                  |
|                                                            | Tipo d                                                                                                    | e Pagamento                                                      | Rescisão Complementa                                                            | r 💌 Dedução sobre N                          | .F. 0,00         |
|                                                            | Códig                                                                                                    | o de pagamento                                                   | 2950 💌                                                                          | Busca valores acumulado                      | s de 13º salário |
|                                                            | Imprir                                                                                                    | ne o valor total                                                 | Sim 💌                                                                           | Data de vencime                              | nto 20/07/2009   |
|                                                            | Seleção Tipo d                                                                                                    | le identificação                                                 | 1 💌                                                                             |                                              |                  |
|                                                            | Observações a serem impre                                                                                                    | ssas na Guia                                                     |                                                                                 |                                              |                  |
|                                                            | Linba 01                                                                                                    |                                                                  |                                                                                 |                                              |                  |
|                                                            | Linha 02                                                                                                    |                                                                  |                                                                                 |                                              | L                |
|                                                            | Linha 03                                                                                                    |                                                                  |                                                                                 |                                              |                  |
|                                                            | Linha 04 DATA DE VENCIMEN                                                                                                    | ITO: 20/07/2009                                                  |                                                                                 |                                              |                  |
|                                                            |                                                                                                    |                                                                  |                                                                                 |                                              |                  |
|                                                            | Calculos Automaticos                                                                                                    | 1.645.00                                                         | Valor outras Entid                                                              | ladas (rescisão complemente                  | -) 205.11        |
|                                                            | Valor INS.S. (resc. complemental                                                                                                    | ) 1.043,50                                                       | Valor outras Entic                                                              | routran Entidaden (noumulade                 | 0.00             |
|                                                            | Valor IN S.S. (acumulado                                                                                                    | 0,00                                                             | Valo                                                                            | Valor outras Entidades (atua                 | 0,00             |
|                                                            | Valor I.N.S.S. (atual                                                                                                    | 1.645.00                                                         | Valor outras Entidades (                                                        | atual+acumulado+resc.com                     | 305.11           |
|                                                            | ATM / Multas e Juro                                                                                                    | 3 0,00                                                           | valor outras Entidades (                                                        | TOTA                                         | L 2.041,07       |
|                                                            | Apaga G.P.S. Mensal Apagar G.P.                                                                                                    | S. de 13°                                                        | ar impressora                                                                   | impressora                                   | -CRM 😜           |

## Cadastro de Usuário e Senha

Foi incluída a opção Complementar para marcar e permitir ou não que o usuário faça uma rescisão complementar.

| usuano / senna   |                                                                                                    |        |              |     | Utilizar ser | nha ?    |
|------------------|----------------------------------------------------------------------------------------------------|--------|--------------|-----|--------------|----------|
| lome de usuário  | ADMINISTRADOR                                                                                                    | - (*A) |              |     | 🔘 Sim        | Não      |
| Senha            | •••••                                                                                                    |        | Marcar tud   | 0   |              |          |
| Confirma senha   |                                                                                                    |        | <b>D</b>     | -   |              |          |
| ica da senha     |                                                                                                    | ×      | Desmarcar to | obu | +            | -        |
|                  |                                                                                                    |        |              |     |              |          |
| D                |                                                                                                    |        |              |     |              |          |
| Permissões de ac | esso                                                                                                    |        |              |     |              |          |
| Permissões de ac | esso<br>rias<br>scisão                                                                                                    |        |              |     |              |          |
| Permissões de ac | esso<br>rias<br>scisão<br>) Cálculo da Rescisão                                                                                      |        |              |     |              |          |
| Permissões de ac | esso<br>rias<br>scisão<br>Cálculo da Rescisão                                                                                        |        |              |     |              |          |
| Permissões de ac | esso<br>rias<br>scisão<br>) Cálculo da Rescisão<br>] 1 Nova Rescisão<br>] 2 Alterar                                                  |        |              |     |              | ,<br>,   |
| Permissões de ac | rias<br>scisão<br>Cálculo da Rescisão<br>Cálculo da Rescisão<br>Alterar<br>Excluir<br>Abrir Rescisão                                 |        |              |     |              | ,<br>III |
| Permissões de ac | esso<br>rias<br>scisão<br>Cálculo da Rescisão<br>Nova Rescisão<br>Alterar<br>Excluir<br>Excluir<br>Abrir Rescisão<br>Gravar Rescisão |        |              |     |              |          |